修訂日期:2022/03/

| 項次   |                                |                                                                                                    |
|------|--------------------------------|----------------------------------------------------------------------------------------------------|
| (*本次 | 問題(篩檢政策與篩檢資格)                  | 說明(底線為更新內容)                                                                                                    |
| 修改)  |                                |                                                                                                    |
| 1    | 自109年9月28日起,擴大成人預防保健服務B、C型肝    | 一般民眾可篩檢年齡為 45-79 歲(原住民 40-79 歲),終身1次。                                                                                                    |
|      | 炎檢查(以下簡稱成健 B、C 肝檢查),可篩檢年齡為何?   |                                                                                                    |
|      | 如符合擴大成健B、C 肝檢查年齡,但今年做成健的時候     |                                                                                                    |
| 2    | 沒有做B、C 肝檢查,以前也從未做過,是否還可做成健     | 可以。                                                                                                    |
|      | B、C 肝檢查嗎?                      |                                                                                                    |
| 0    | 民國 55 年次(含)以後且滿 45 歲民眾,之前已做過成健 | <b>コルにより(町然いみ) てみちル</b>                                                                                                    |
| 3    | B、C 肝檢查,109年9月28日以後還能再做一次檢查?   | 匕做過成健 B、U 肝師檢者,不能冉做。                                                                                                    |
|      | 民眾同時符合成健和 B、C 肝檢查資格,可以只提供 B、C  |                                                                                                    |
| 4    | 肝檢查嗎?                          | 氏本如同時符合成健及 BC 肝育格,建議同時提供服務。                                                                                                    |
| 5    | 如何確認民眾是否符合檢查資格?                | <ol> <li>醫療院所提供服務前,應先檢視健保卡及內部相關紀錄表單,<br/>並利用本署「成人預防保健及 BC 型肝炎篩檢資格查詢 API」<br/>(以下簡稱 API)或「醫療院所預防保健服務單一入口系統網<br/>站」(以下簡稱單一入口網)查詢,確認服務對象符合成人預防<br/>保健服務注意事項之補助資格,始得提供服務,並於上述系統<br/>(擇一)登記提供篩檢服務。</li> <li>本署 110 年已於「成人預防保健及 BC 型肝炎篩檢資格查詢<br/>API」新增登記功能及連結至單一入口網站功能,請重新下載<br/>版本更新。</li> </ol> |

| 6                | 民眾已用健保做過 BC 肝炎篩檢服務,或是參與健保署<br>B、C 肝炎相關計畫,還能再利用成人預防保健之 B、C 肝<br>結檢服務?                                                                                       | <ul> <li>※成人預防保健及 BC 型肝炎篩檢資格查詢 API (相關資訊請<br/>至 https://reurl.cc/Oqj2jX 下載)</li> <li>※單一入口網: https://pportal.hpa.gov.tw/Web/Notice.aspx</li> <li>如篩檢資格查詢系統顯示符合資格者,可進行篩檢。如院所確認<br/>個案為已治療或治療中之民眾,無須再篩檢。</li> </ul>                                      |
|------------------|----------------------------------------------------------------------------------------------------|----------------------------------------------------------------------------------------------------|
| 7                | 國民健康署網站 8 月 21 日有公告注意事項,和 9 月 28 日<br>之 BC 肝擴大篩檢政策,哪一個才對?                                                                                                  | 請以衛生福利部 109 年 9 月 24 日衛授國字第 1090600862 號函所<br>載之 9 月 28 日 B、C 肝擴大篩檢政策內容為主,該函更新之相關<br>規定,後續會納入注意事項修正公告。                                                                                                    |
| 8*(本<br>次新<br>増) | <ul> <li>1.自111年3月1日調整,成人預防保健服務B、C型肝<br/>炎檢查醫師資格為成人預防保健服務特約醫事服務機構<br/>之專科醫師都可提供服務,不限家醫科及內科專科別,<br/>所指專科別醫師?</li> <li>2.前述所稱專科醫師,還是需要經過成健服務醫師訓練?</li> </ul> | <ul> <li>1.所指專科醫師為「專科醫師分科及甄審辦法」第3條規定,醫師之專科分科,如下:1.家庭醫學科。2.內科。3.外科。4.兒科。5.婦產科。6.骨科。7.神經外科。8.泌尿科。9.耳鼻喉科。10.眼科。11.皮膚科。12.神經科。13.精神科。14.復健科。15.麻醉科。16.放射診斷科。17.放射腫瘤科。18.解剖病理科。19.臨床病理科。20.核子醫學科。21.急診醫學科。22.<br/>職業醫學科。23.整形外科。</li> <li>2.不需要。</li> </ul> |
| -                | 問題(申報及健保卡相關問題)                                                                                                    | 說明                                                                                                    |
| 1                | 成健併 BC 肝檢查一起做時,要寫2次健保卡?                                                                                                    | 僅須取一次卡序,診療項目代碼請填2筆醫令代碼。                                                                                                    |
| 2                | 併做成健及 BC 肝之健保卡如何寫卡?                                                                                                    | <ol> <li>檢查項目代碼(預防保健給付時程代碼):</li> <li>(1)同一天併同成健第一階段提供服務時,依不同對象填列:</li> <li>(詳下頁表)</li> </ol>                                                                                                    |

|   |                                                                  | a. 一般身;   | 分:45~64   | 歲填「21」             | 、65~79 歲填「          | 22 ]          |
|---|------------------------------------------------------------------|-----------|-----------|--------------------|---------------------|---------------|
|   |                                                                  | b. 原住民;   | 身分:40~5   | 54 歲填「2]           | し、55~64 歲原          | 住民請填          |
|   |                                                                  |           | └2′       | 7」 <b>、</b> 65~79) | 歲填「22」              |               |
|   |                                                                  | C. 罹患小)   | 兒麻痺者:     | 45~79 歲填           | Ę <sup>Г</sup> 25 」 |               |
|   |                                                                  | (2)如單獨排   | 是供 B、C さ  | 型肝炎檢查              | 請填「29」。             |               |
|   |                                                                  |           |           |                    |                     |               |
|   |                                                                  | 2.診療項目代   | 號:        |                    |                     |               |
|   |                                                                  | 同一天同時     | 提供成健美     | 第一階段提              | 供服務時,請兌             | 分别填成健醫令       |
|   |                                                                  | 代碼(21/22  | 2/25/27)及 | . 「L1001C」         | (詳下頁表);             | 如只單獨提供        |
|   |                                                                  | B、C型肝炎    | 泛檢查請填     | 醫令代碼「              | L1001C _ °          |               |
|   |                                                                  |           |           |                    |                     |               |
|   |                                                                  |           | 同天同       | 同時提供成健             | 及B、C肝檢查             |               |
|   |                                                                  |           | 檢查項目代     | 碼/診療項目(            | (成健+L1001C)"        |               |
|   |                                                                  | 年龄<br>身分別 | 40-44 歲   | 45-54 歲            | 55-64 歲             | 65-79 歲       |
|   |                                                                  | 一般民眾      | _         | 21/2               | 1+ L1001C           | 22/22+ L1001C |
|   |                                                                  | 原住民       | 21/21+    | L1001C             | 27/27+ L1001C       | 22/22+ L1001C |
|   |                                                                  | 罹患小兒麻痺者   | -         |                    | 25/25+L1001         | С             |
|   |                                                                  |           |           |                    |                     |               |
|   |                                                                  | 1. 醫療院所如  | 同一天同時     | 寺提供成健美             | 第1階段及B、             | C型肝炎檢查        |
| 3 | 如同一天同時提供成健及 B、C 肝檢查服務時,如何申報<br>費用,分成 2 個 A3 案件申報,還是 1 個 A3 案件申報? | 時,請合併     | 為同一案(     | 件申報,當              | 次就醫明細申幸             | 報1筆、醫令代       |
|   |                                                                  | 碼填2筆。     |           |                    |                     |               |
|   |                                                                  | 2. 清單段案件  | 分類:A3,    | ,就醫序號,             | 及醫令代碼填寫             | <b>╕範例如下:</b> |
|   |                                                                  | (1)一般案任   | 列:        |                    |                     |               |

|   |                                       | a. 同一 A3 案件就醫序號為 IC21, 申報醫令代碼 21 及<br>L1001C。          |
|---|---------------------------------------|--------------------------------------------------------|
|   |                                       | b. 同一 A3 案件就醫序號為 IC21, 申報醫令代碼                          |
|   |                                       | 21+L1001C(費用年月 10910 含前適用)。                            |
|   |                                       | (2)65 歲以上案例:                                           |
|   |                                       | 同一 A3 案件就醫序號為 IC22, 申報醫令代碼 22 及                        |
|   |                                       | L1001C •                                               |
|   |                                       | (3)小兒麻痺案例:                                             |
|   |                                       | a. 同一 A3 案件 IC23, 申報醫令代碼 25 及 L1001C。                  |
|   |                                       | b. 同一 A3 案件 IC23, 申報醫令代碼 25+L1001C(費用年月                |
|   |                                       | 10910 含前適用)。                                           |
|   |                                       | (4)原住民案例(55-64 歲):                                     |
|   |                                       | a. 同一 A3 案件 IC24,申報醫令代碼 27 及 L1001C。                   |
|   |                                       | b. 同一 A3 案件 IC24, 申報醫令代碼 27+L1001C( <b>費用年月</b>        |
|   |                                       | 10910 含前適用)。                                           |
| 1 | B、C 肝檢查可以單獨做? 健保卡就醫序號為?               | 如果不是同一天做成健第1階段檢查時,可以單獨做B、C 肝檢                          |
| 4 |                                       | 查,就醫序號為「IC29」。                                         |
|   | 原成健B、C 肝篩檢服務申報醫令代碼「21+L1001C」、        | 後共100 年 0/98 却至 10/31 止,還於使用 崔 國 今 由 却 ( <b>费田 年 日</b> |
| 5 | 「25+L1001C」、「27+L1001C」,自109年11月1日起暫停 | 10010 <b>会前通用</b> ), 11/1 把借给公開由報。                     |
|   | 使用是指?                                 | 10010 召剧週内 / 11/1 处 准肥刀 用 中 報 。                        |
| 6 |                                       | <ol> <li>雙軌作業方式係由特約醫事檢驗機構直接提供第一階段服務,</li> </ol>        |
|   | 何謂不提供雙軌作業?如檢驗所代檢能申報費用?                | 由服務對象告知選擇執行第二階段服務之特約醫事服務機構,                            |
|   |                                       | 後續服務對象至該特約醫事服務機構索取報告並接受第二階段                            |
|   |                                       |                                                        |

|    |                                                      | 服務。<br>2.考量檢查後之追蹤管理,如僅提供BC型肝炎篩檢服務,醫事檢<br>驗機構僅得提供代檢,費用申報及結果上傳等仍依院所與檢驗<br>所協定辦理。檢驗所仍可申報費用。(即不提供第1點服務模<br>式)。                                  |
|----|------------------------------------------------------|----------------------------------------------------------------------------------------------------|
| 7  | 醫療院所交付檢驗所代檢時,如何申報費用?                                 | <ol> <li>如由醫療院所申報費用時的填寫方式:同項次3。</li> <li>如由檢驗所申報費用時的填寫方式:</li> <li>(1)醫療院所端填寫方式:同項次3,惟醫令類別為4。</li> <li>(2)檢驗所端填寫方式:同項次3,惟醫令類別為2。</li> </ol> |
| 8  | 自109年9月28日起,擴大成人預防保健服務B、C型肝<br>炎檢查,年齡為40-54歲原住民如何申報? | 如同一天同時提供成健第1階段及B、C 肝檢查時,合併為同一<br>A3 案件 IC21,醫令代碼為 21 及 L1001C。                                                                              |
| 9  | 單獨做 BC 肝檢查結果檔資料之上傳,是否可上傳至健保<br>署 VPN(無論單筆建檔或批次匯入)?   | 可以,請依規定於提供預防保健服務日之次月1日起60日內(2<br>個月內)完成資料上傳。                                                                                                |
| 10 | 如同一天提供成健第1階段服務及B、C 肝檢查時,檢查<br>結果是否要等第2階結束後才上傳?       | 依注意事項規定應於提供預防保健服務日之次月1日起60日內完<br>成資料上傳,包括提供成健第1階段、第2階段或單獨B、C 肝檢<br>查。不需要等完成第2階段服務後才上傳。                                                      |
| Ξ  | 問題(查詢系統相關問題)                                         | 說明                                                                                                    |
| 1  | 目前已在使用單一入口系統,還要再另外下載安裝成健<br>B、C型肝炎篩檢資格查詢系統?          | 不用。只要能登入單一入口網,不管是哪種帳號,就有基本的成健、BC 肝查詢功能。                                                                                                    |

|   |                                                            | 只要能登入單一入口網,不管是哪種帳號,就有基本的成健、BC                      |
|---|------------------------------------------------------------|----------------------------------------------------|
| 0 |                                                            | 肝查詢功能,但不是登入就可以查,一定要先安裝元件產生 PEM                     |
|   | 之前已申請單一入口系統婦幼、戒菸、癌症系統帳號,是                                  | 檔(金鑰),方能查詢。                                        |
| Z | 否就可查成健及 BC 肝篩檢資格?                                          | 請至單一入口網頁下載專區 (網頁左側功能列), 下載元件安裝操                    |
|   |                                                            | 作手冊及教學影片。單一入口網客服窗口:(02)25591971。                   |
|   |                                                            | ※單一入口網: https://pportal.hpa.gov.tw/Web/Notice.aspx |
| 3 | 「成人預防保健及 BC 型肝炎篩檢資格查詢 API 」說明及<br>相關下載資訊網址連結無法登入?          | 可能版本尚未更新,可至 https://reurl.cc/Oqj2jX 下載更新。          |
|   |                                                            | 可能原因為尚未安裝元件,或是安裝了沒有產 PEM 檔(金鑰),請                   |
| _ | 「醫療院所預防保健服務系統」單一入口網已有申請帳                                   | 至單一入口網頁下載專區 (網頁左側功能列),下載元件安裝操作                     |
| 5 | 號,但點其成健篩檢資格查詢鈕沒反應是?                                        | 手冊及教學影片。單一入口網客服窗口:(02)25591971。                    |
|   |                                                            | ※單一入口網: https://pportal.hpa.gov.tw/Web/Notice.aspx |
|   |                                                            | 109年9月27日前無法由健保卡註記判別是否有執行過BC 肝篩                    |
|   | 「成人預防保健及 BC 型肝炎篩檢資格查詢 API 」查詢有                             | 檢,請至單一入口網或「成人預防保健及 BC 型肝炎篩檢資格查                     |
| 6 | 申報時間落差,民眾單獨執行 BC 肝,如何由健保卡註記                                | 詢 API 」查詢民眾是否符合篩檢資格; 109 年 9 月 28 日(含)以            |
|   | 判斷是否已做過?                                                   | 後,可由健保卡上"IC29"或診療項目代號"L1001C"判斷是否                  |
|   |                                                            | 已做過 BC 肝檢查,並搭配系統進行雙重資格確認。                          |
|   |                                                            | 因為健保申報資料有時間落差,故會有 2-3 個月落差,若民眾已                    |
|   | 近期已做過 DC 旺之佃安,利田卡人 西叶伊伊及 DC 刑旺                             | 表示近期已做過篩檢,就先不要幫民眾做檢查,請一定要查健保                       |
| 7 | 近期已做迴瓦川之间亲,利用成八預防保健及瓦 至川<br>* 链检查故本站 ADI 本站答故位题子"(",梵人供 BC | 卡內服務紀錄,以避免重複篩檢。                                    |
| ' | 火卵恢复倍旦詢∩11 旦詢貝倍仍顯小 ∪ ,付合做DU                                | 另外「醫療院所預防保健服務系統」單一入口網、「成人預防保健                      |
|   | 小  · xu 门 虹 尤 干 积 呵 间 冶 左 ′                                | 及BC 型肝炎篩檢資格查詢 API」,都可以進行 BC 肝篩檢「登                  |
|   |                                                            | 記」功能,主要目的是將民眾篩檢紀錄登錄至國民健康署資料                        |

|    |                                | 庫,讓各院所可於系統查詢民眾是否已做過成健 BC 肝篩檢。          |
|----|--------------------------------|----------------------------------------|
|    |                                |                                        |
|    |                                |                                        |
|    |                                | 請至以下2個連結確認院所內健保 VPN 網路連線到本署網站查詢        |
|    |                                | 篩檢資格,透過此網站可以確定環境是否就緒。                  |
|    | 已安裝「成人預防保健及 BC 型肝炎篩檢資格查詢 API 」 | https://10.232.220.150/                |
| 8  | 之獨立查詢程式,但插健保卡查詢卻出現服務狀態異常,      | https://apcvpn.hpa.gov.tw/             |
|    | 無法查詢?                          | 若以上2網頁皆無法開啟,請參照以下之教育訓練講義 p52 進行        |
|    |                                | 問題排除                                   |
|    |                                | https://reurl.cc/0qj2jX                |
|    |                                | 因為健保申報資料有時間落差,請利用「醫療院所預防保健服務           |
| 0  | 利用成健 B、C 型肝炎篩檢資格查詢 API,顯示請至本署  | 系統」單一入口網或「成人預防保健及 BC 型肝炎篩檢資格查詢         |
| 9  | 系統進行篩檢登記是指?                    | API 」進行登記已提供篩檢,詳請參閱操作手冊,避免重複篩          |
|    |                                | 檢。                                     |
|    |                                | 1. 進行系統環境的調整與設定                        |
|    |                                | -請確認網路環境可以開啟 https://apcvpn.hpa.gov.tw |
|    |                                | -安裝本署單一入口預防保健服務元件                      |
|    |                                | -參考項次2進行相關設定                           |
| 10 | 如果無法使用國健署單一入口網進行登記時怎麼辦?        | 2. 當異常時的處理機制                           |
|    |                                | -本項作業原則上希望在不影響服務的前提下進行,如系統異            |
|    |                                | 常,無法提供服務可向本署單一入口客服窗口:(02)25591971      |
|    |                                | 反應報修。                                  |
|    |                                | -如系統異常,惟仍應詳實查核民眾篩檢資格,避免重複篩檢以           |

|    |                                                                                 | 致被核扣。                                                                                                    |
|----|---------------------------------------------------------------------------------|----------------------------------------------------------------------------------------------------|
| 11 | 9/28 擴大篩檢服務之後有查詢,但未進行篩檢登記應如<br>何處理?                                             | 目前為擴大篩檢服務輔導階段,請醫療院所仍應利用本署查詢平<br>台落實查詢及登記作業。未來將列為查核重點,如經查重複篩檢<br>案量大者,將檢視查詢及登記情形予以加強審核。                                                                                                    |
| 12 | 已使用成健 B、C 型肝炎篩檢資格簡易查詢程式,是否還<br>需要至單一入口網進行登記?                                    | 新版「成人預防保健及 BC 型肝炎篩檢資格查詢 API」已新增登<br>記及取消登記功能,可重新下載版本更新,或維持至單一入口網<br>進行登記,選擇其中一種方式登記即可。<br>請落實登記作業,未來將列為醫療院所查核重點,如經查核重複<br>篩檢案量大者,將檢視查詢及登記情形予以加強審核。                                                                                                    |
| 13 | 國健署110年4月23日國健慢病字第1100600403號函,<br>所提供之成人預防保健服務B、C型肝炎篩檢資格批次查<br>詢功能手冊用途為何?如何申請? | <ol> <li>批次查詢功能用途?</li> <li>醫事服務機構於取得「個案書面同意」後,於個案就醫前2日<br/>內彙整個案資料,上傳查詢是否符合篩檢資格。</li> <li>-即醫療院所事先經民眾書面同意下,在就醫前先彙整符合篩檢<br/>資格年齡之預約掛號名單,批次查詢民眾是否符合成人預防保<br/>健服務B、C型肝炎篩檢資格,且可將查詢結果,併入院內資<br/>訊系統內,供各診間快速查詢篩檢資格,或建置提示功能。</li> <li>如何申請?</li> <li>請至「醫療院所預防保健暨戒菸服務單一入口系統」(簡稱單<br/>一入口網站)申請帳號,如下:         <ul> <li>Internet: https://pportal.hpa.gov.tw</li> <li>VPN: https://vportal.hpa.gov.tw</li> </ul> </li> <li>(2) 帳號申請通過後,即可申請批次查詢權限<br/>請至單一入口網站/新手指南/下載專區下載「成人預防保健</li> </ol> |

|      |                     | 服務B、C型肝炎篩檢紀錄資訊檔使用同意書」及「成健B、<br>C型肝炎篩檢系統批次查詢作業資訊安全查檢表」後,於<br>「成健B、C型肝炎篩檢紀錄批次查詢權限」區塊,同時須上<br>傳同意書及資訊安全查檢表,經本署審核通過後即可進行批<br>次查詢作業。 註:申請權限時,必須要同時上傳資訊安全查檢表(應說明批<br>次查詢作業實施方法及進行步驟,包括請詳細說明計畫執行 |
|------|---------------------|----------------------------------------------------------------------------------------------------|
|      |                     | 單位、資料運用科別、資料處理方式及資安管理作業含當次<br>查詢完資料銷毀方式等),如未上傳查檢表,將不同意查詢權<br>限。                                                                                                    |
| 13-1 | 每個醫療院所都需要申請批次查詢功能嗎? | 不需要。<br>建議門診量大,有資訊人力、可做到一定資訊安全機制且事先取<br>得民眾同意之院所,可考量申請此批次查詢功能,及預先下載民<br>眾篩檢資格。其他院所建議用現行單一入口網及 API 功能查詢即<br>可。                                                                             |
| 13-2 | 批次查詢作業有時間限制嗎?       | 有。<br>每日20:00前依上傳檔案格式,請自行篩選符合篩檢資格民眾資<br>料(欄位包括個案身份證字號、個案出生日期、個案就醫日期、個<br>案簽署書面同意書有效日期起日、個案簽署書面同意書有效日期<br>訖日),可於隔日7:00後下載查詢結果(包括個案身份證字號10<br>碼(遮蔽第4到6碼之身分證號、篩檢資格查詢結果(1碼-Y:具                |

|      |                           | 篩檢資格、N:不具篩檢資格)                            |
|------|---------------------------|-------------------------------------------|
|      |                           | (註:超過上述時間上傳檔案之查詢結果,於再隔日才可下載。)             |
|      | 为行制与本的化业、西南中山田田田田市中(1)    | 是的,同意書格式由院所自訂,惟需涵括「同意至國健署之成健              |
|      |                           | B、C型肝炎篩檢系統下載成健B、C型肝炎篩檢紀錄資訊,以及             |
| 12_2 |                           | 時間起迄」等文字敘述。                               |
| 10 0 | 进行犯头重韵作素,而事况取付氏从问息音;      | 院所需於民眾簽署書面同意之有效期限內,才可批次查詢民眾篩              |
|      |                           | 檢資格,且資訊檔資料僅於該民眾就診時,供提供成健B、C型肝             |
|      |                           | 炎篩檢需要查詢比對使用,不得另移作其他目的使用。                  |
|      |                           | 有。                                        |
|      |                           | 1. 於申請權限時,必須同時提供「成健B、C型肝炎篩檢系統批次           |
|      |                           | 查詢作業資訊安全查檢表」,經本署審核通過後,才可執行批               |
|      |                           | 次查詢作業。                                    |
|      |                           | 2. 院所於執行批次查詢作業後,應於每季進行自行依「成健B、C           |
|      | 進行批次查詢作業,有相關資安規定?         | 型肝炎篩檢系統批次查詢民眾成健B、C型肝炎篩檢紀錄資訊               |
| 10.4 |                           | 安全查檢(核)表)」查檢作業(查檢表留存單位備查)。                |
| 13-4 |                           | 3. 每年12月依上表向本署提報1次自行查檢結果【健康促進品質           |
|      |                           | 管理考核資訊整合平台 E-mail:hps.pmo@iisigroup.com;電 |
|      |                           | 話(02)2559-1855)】。                         |
|      |                           | 4. 院所應配合本署相關查檢作業及提供相關資料,如有不符合規            |
|      |                           | 定,且經通知改善仍未於期限內改善,得停止該院所批次查詢               |
|      |                           | 權限,並應負其他衍生相關責任。                           |
|      |                           |                                           |
| 13-5 | 申請批次查詢權限時是否需檢附「成健B、C型肝炎篩檢 | 1. 是,申請批次查詢權限時,上傳同意書時應應並檢附資訊安全            |

|   | 系統批次查詢作業資訊安全查檢表」?如何填寫?                                                              | 查檢表。                                                                                                    |
|---|-------------------------------------------------------------------------------------|----------------------------------------------------------------------------------------------------|
|   |                                                                                     | 2. 資安查檢表應逐項檢視勾選,並應於「四、批次查詢作業實施                                                                                                    |
|   |                                                                                     | 方法及進行步驟:詳細說明計畫執行單位、資料運用科別、資                                                                                                    |
|   |                                                                                     | 料處理方式及資安管理作業含當次查詢完資料銷毀方式。」                                                                                                    |
| 四 | 問題(其他)                                                                              | 說明                                                                                                    |
| 1 | 檢查單要以 9/28 公告為主,還是國健署網站放置 8/21 修<br>正發布之注意事項成健附表為主?舊有檢查單還很多,可<br>用完在印新?可自行修改表單內容?   | 請以衛生福利部 109 年 9 月 24 日衛授國字第 1090600862 號函<br>釋,9月 28 日 B、C 肝擴大篩檢之檢查紀錄結果表單為主;舊有<br>表單建議輔以標籤貼或印章,調整本次異動之文字,用畢後請改<br>使用新表單。表單內容應以公文附件為主。 |
| 2 | 成健併 BC 肝檢查一起做時,表單要填2份?                                                              | 成健併做 BC 肝檢查,表單填寫方式不變,只需填寫一份。                                                                                                    |
| 3 | 單獨做 B、C 肝檢查時,可將檢查紀錄結果表單標記"<br>△"必填欄位,可獨立一份表單出來給民眾填寫?或將檢<br>查紀錄結果表單可修改成符合自己醫療院所的形式嗎? | 單做 BC 肝篩檢時,院所可依需求將檢查紀錄結果表單標記"△"<br>必填欄位,獨立一份表單,但表單名稱及附註說明等不可更改,<br>並依規定上傳結果資料。                                                        |
| 4 | 單獨做 B、C 肝檢查之檢查紀錄結果表單"△"必填欄<br>位,本人同意接受成人預防保健服務之簽名1、2 階都要<br>簽?                      | 於第1階段服務簽名即可。                                                                                                    |
| 5 | 醫事服務機構申請辦理預防保健社區巡迴服務,是否可以<br>單做 B、C 肝檢查或單做成健?                                       | 民眾如同時符合成健及 B、C 肝檢查資格,應併同提供服務。                                                                                                    |
| 6 | 這次 B、C 肝擴大篩檢,僅提供1 階費用,檢查報告需通<br>知民眾?                                                | 此次擴大篩檢,主要為提供第1階檢驗費用,仍應依注意事項規<br>定將檢查結果通知民眾,如發現B、C肝炎篩檢陽性個案,應通知<br>其回診或轉介至適當醫療機構進一步檢查或接受相關治療。                                           |

| 7          | 如何索取相關附件?                                                                                                    | 請至國民健康署官網下載,首頁/服務園地/活動訊息/本署公告/<br>自109年9月28日起,調整成人預防保健服務B、C型肝炎檢查<br>年齡為45歲至79歲終身一次(原住民40歲至79歲)。<br>https://www.hpa.gov.tw/Pages/Detail.aspx?nodeid=129&pid=1<br>3133                                                                                                    |
|------------|----------------------------------------------------------------------------------------------------|----------------------------------------------------------------------------------------------------|
| 8*(新<br>增) | 衛生福利部中央健康保險署於 110 年 8 月 18 日健保醫字<br>第 1100034039 號函釋,「HCV reflex testing 申報方<br>式」,自費用年月 110 年 10 月起生效,是否都需要配合辦<br>理? | <ol> <li>健保署為減少接受成人預防保健 C型肝炎抗體篩檢陽性民眾之<br/>就醫次數,如C型肝炎篩檢陽性,則保險對象無須回診,院所可<br/>逕執行 C型肝炎-核醣核酸類定量擴增試驗(即病毒量檢測),所<br/>以制定 HCV Reflex Testing 申報方式。</li> <li>該申報方式是提供特約醫療院所另一種執行成人預防保健之 C<br/>型肝炎抗體檢驗及 RNA 檢驗之申報方式,特約醫療院所可自行選<br/>擇是否要執行 HCV reflex testing。</li> <li>相關內容,請參照健保署規定辦理。</li> </ol> |